## STATEC

Enquête sur les revenus et les conditions de vie (EU-SILC)

# Accéder au questionnaire en ligne

MyGuichet.lu

# Nous vous guiderons pas à pas dans le questionnaire en ligne sur MyGuichet.lu :

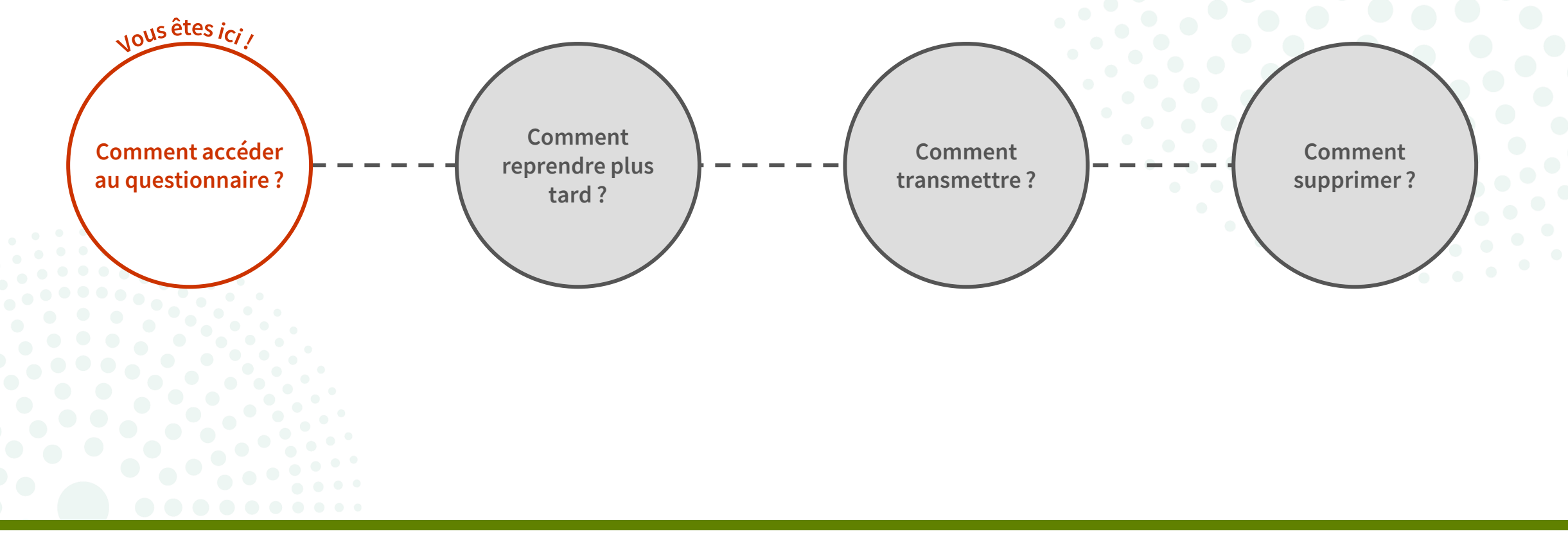

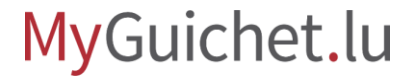

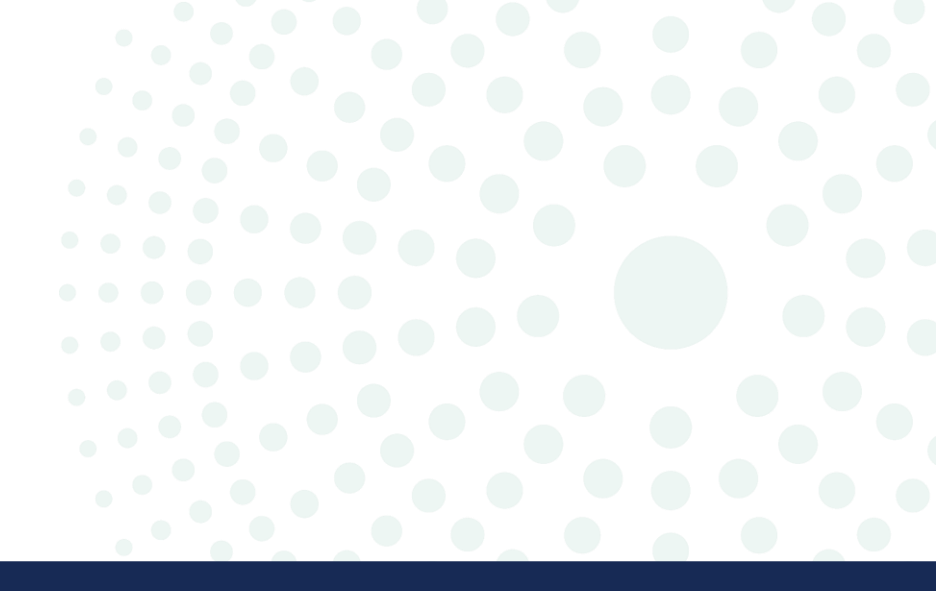

## Que dois-je savoir sur le questionnaire en ligne ?

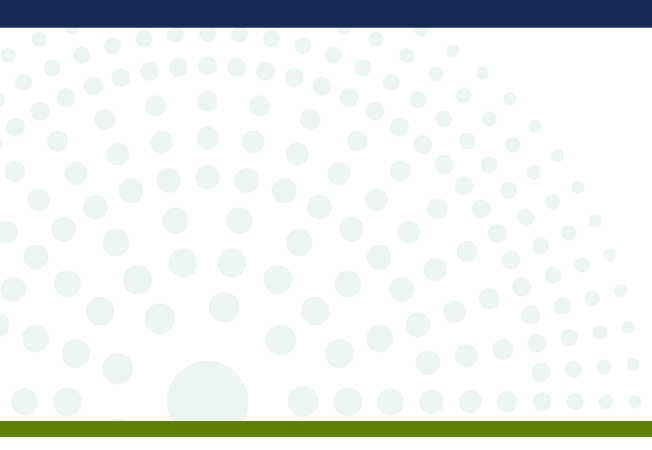

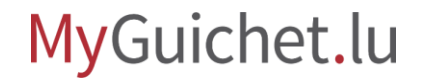

Page **3** de 24

# Quelle est la différence entre le mode authentifié et le mode non-authentifié ?

| Avec authentification                                                                                                    | Sans authentification                                                                                                    |
|----------------------------------------------------------------------------------------------------|----------------------------------------------------------------------------------------------------|
| <ul> <li>Possibilité de sauvegarder le questionnaire dans votre espace privé sur MyGuichet.lu et continuer avec la saisie plus tard</li> <li>Remplissage aisé à votre convenance sans impératif de temps</li> </ul> | <ul> <li>Obligation de répondre à l'entièreté du questionnaire en continue</li> <li>Sauvegarde du questionnaire et reprise ultérieure pas possibles</li> <li>Délai de réponse limité à 2 heures</li> </ul> |
|                                                                                                    |                                                                                                    |

Le STATEC recommande d'**opter pour le mode authentifié**.

#### Page **4** de 24

#### MyGuichet.lu

# De quoi ai-je besoin participer à l'enquête EU-SILC en mode authentifié ?

#### Produit d'authentification

(produit LuxTrust, eID luxembourgeoise ou moyen eIDAS d'un autre pays européen)

Espace privé sur MyGuichet.lu

#### Comment créer un espace privé sur MyGuichet.lu ?

**Code d'accès** (composé de lettres majuscules et de chiffres)

#### MyGuichet.lu

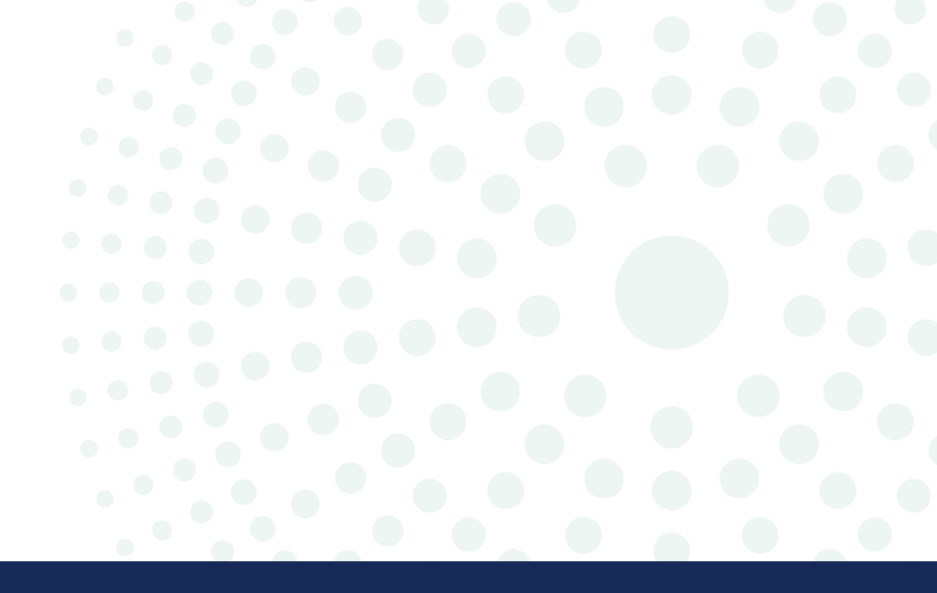

## Où puis-je trouver le lien vers l'enquête ?

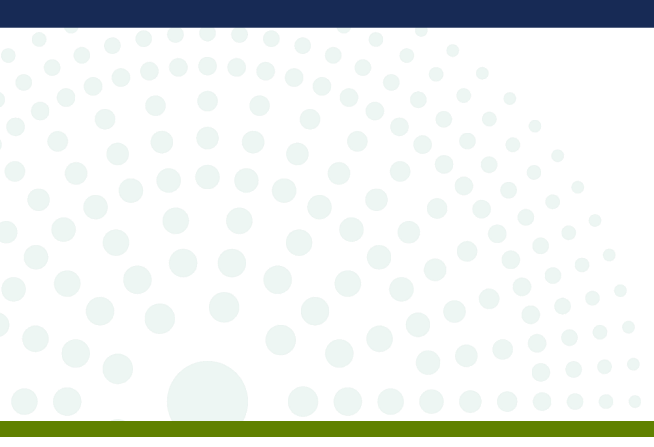

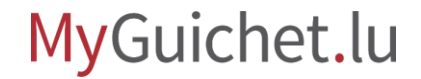

1. Rendez-vous sur <u>www.guichet.lu/silc-fr</u>.

2. Cliquez sur "Accéder aux services en ligne et formulaires".

| GUICNET.IU                                                                                                    | Facile à lire                                                                                                    | Se connecter                     | FR DE EN |
|----------------------------------------------------------------------------------------------------|----------------------------------------------------------------------------------------------------|----------------------------------|----------|
| marches par thématique V Actualités                                                                                                    | Rechercher sur le site                                                                                                    | Q Aide                           | Contact  |
| cueil > Citoyenneté > Démocratie participative > Enquêtes pul                                                                                                    | ubliques > Participer à l'enquête EU-SILC 2024 ∨                                                                                                    |                                  | _        |
| $\propto^{\circ}_{\circ}$ ( $\Box$ $\Box$ )                                                                                                    |                                                                                                    |                                  |          |
| Deuticineu à Peneu ât                                                                                                    |                                                                                                    |                                  | _        |
| Dernière modification le 27.05.2024                                                                                                    | e EU-SILC 2024                                                                                                    |                                  | _        |
|                                                                                                    |                                                                                                    |                                  | _        |
| Accéder aux services en ligne et f                                                                                                    | formulaires                                                                                                    |                                  | _        |
|                                                                                                    |                                                                                                    |                                  |          |
|                                                                                                    |                                                                                                    |                                  | _        |
| Une enquête sur les revenus et les c                                                                                                    | conditions de vie des ménages (EU-SILC) 2024 est c<br>es économiques (STATEC) <mark>à partir du 27 mai 2024</mark> .                                                            | organisée par l' <u>Institut</u> | _        |
| national de la statistique et des étude                                                                                                    |                                                                                                    | ui iouit de l'indépen-           | _        |
| national de la statistique et des étude<br>Le STATEC est une administration état                                                                                                    | itique, sous l'autorité du ministère de l'Economie, q                                                                                                    | di jourt de tindepen-            |          |
| national de la statistique et des étude<br>Le STATEC est une administration état<br>dance scientifique et professionnelle.<br>données sur l'économie et la société l                                           | itique, sous l'autorité du ministère de l'Economie, q<br>. Sa mission est de collecter, d'analyser et de diffuse<br>luxembourgeoise.                                            | er en toute neutralité des       |          |
| national de la statistique et des étude<br>Le STATEC est une administration état<br>dance scientifique et professionnelle.<br>données sur l'économie et la société l<br>L'objectif de l'enquête EU-SILC est de | itique, sous l'autorité du ministère de l'Economie, q<br>. Sa mission est de collecter, d'analyser et de diffuse<br>luxembourgeoise.<br>recueillir des données qui concernent : | er en toute neutralité des       |          |

Sous "**Démarches avec authentification**", cliquez sur le **1**<sup>er</sup> **bouton**.

|   | Services en ligne et formulaires                                                           | Aes données |  |
|---|--------------------------------------------------------------------------------------------|-------------|--|
|   | Services en ligne                                                                          |             |  |
|   | Démarches avec authentification                                                            |             |  |
|   | STATEC : Enquête européenne sur les revenus et les conditions de vie (EU-SILC)             |             |  |
|   | STATEC: Europäesch Ëmfro iwwert d'Akommes an d'Liewensbedéngunge vun de Stéit<br>(EU-SILC) |             |  |
| 1 | Démarches sans authentification                                                            |             |  |
|   | STATEC : Enquête européenne sur les revenus et les conditions de vie (EU-SILC)             |             |  |
|   | STATEC: Europäesch Ëmfro iwwert d'Akommes an d'Liewensbedéngunge vun de Stéit<br>(EU-SILC) |             |  |
|   |                                                                                            |             |  |
|   |                                                                                            |             |  |

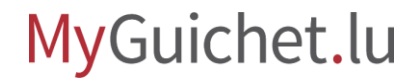

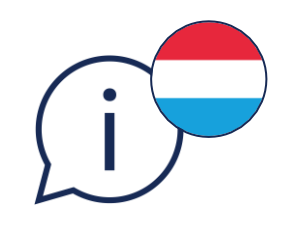

Pour ouvrir l'enquête en **luxembourgeois**, cliquez sur le **2<sup>e</sup> bouton**.

Vous ne pouvez **pas changer la langue en cours de saisie** du questionnaire.

|                                                                              | Protection des données |
|------------------------------------------------------------------------------|------------------------|
| Services en ligne                                                            |                        |
| Démarches avec authentification                                              |                        |
| STATEC : Enquête européenne sur les revenus et les conditions de vie (E      | <u>U-SILC)</u>         |
| STATEC: Europäesch Ëmfro iwwert d'Akommes an d'Liewensbedéngung<br>(EU-SILC) | ge vun de Stéit        |
| Démarches sans authentification                                              |                        |
| STATEC : Enquête européenne sur les revenus et les conditions de vie (E      | <u>U-SILC)</u>         |
|                                                                              |                        |
| STATEC: Europäesch Ëmfro iwwert d'Akommes an d'Liewensbedéngung<br>(EU-SILC) | ge vun de Stéit        |

i

Lorsque **ni vous ni un autre membre de votre ménage ne disposez d'un produit LuxTrust, eID ou eIDAS**, choisissez les démarches sans authentification.

|           | Services en ligne et formulaires Protection d                                          | es données |  |
|-----------|----------------------------------------------------------------------------------------|------------|--|
| Serv      | rices en ligne                                                                         |            |  |
| Déma      | arches avec authentification                                                           |            |  |
| <u>ST</u> | ATEC : Enquête européenne sur les revenus et les conditions de vie (EU-SILC)           |            |  |
| ST<br>(E  | ATEC: Europäesch Ëmfro iwwert d'Akommes an d'Liewensbedéngunge vun de Stéit<br>U-SILC) |            |  |
| Dém       | arches sans authentification                                                           |            |  |
| SI        | ATEC : Enquête européenne sur les revenus et les conditions de vie (EU-SILC)           |            |  |
| ST<br>(E  | ATEC: Europäesch Ëmfro iwwert d'Akommes an d'Liewensbedéngunge vun de Stéit<br>U-SILC) |            |  |
|           |                                                                                        |            |  |
|           |                                                                                        |            |  |

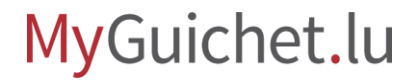

Suivez les étapes qui correspondent à votre **produit** d'authentification.

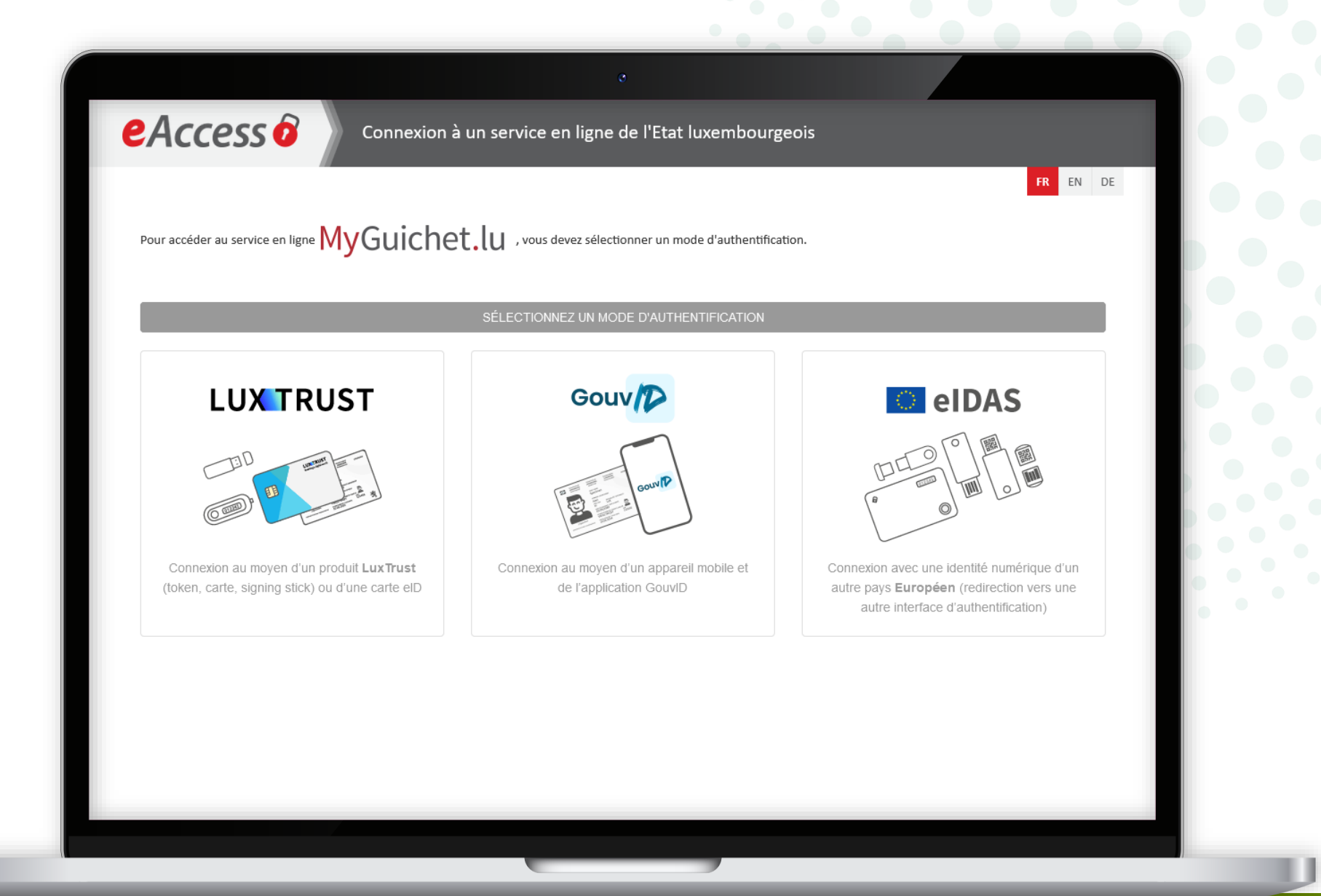

#### MyGuichet.lu

Après la connexion, vous accédez au questionnaire : saisissez le **code d'accès** qui vous a été envoyé dans la lettre d'invitation du STATEC.

|                                          | °                                                                       |
|------------------------------------------|-------------------------------------------------------------------------|
| MyGuichet.lu                             | EX GUICHET                                                              |
| Enquête sur les revenus                  | et les conditions de vie des ménages                                    |
| Étapes                                   | Code d'accès                                                            |
| Code d'accès                             | Veuillez saisir le code d'accès que vous avez reçu par courrier postal. |
| ··· Introduction                         |                                                                         |
| ··· Consentement                         |                                                                         |
| · Informations ménage                    |                                                                         |
| ··· Informations personne                | ~                                                                       |
|                                          | REPRENDRE PLUS TARD                                                     |
| Aide   Contact                           | Version 23.10.01                                                        |
| A propos du site   Aspects légaux   Acce | ssibilité                                                               |
| renow                                    |                                                                         |
|                                          |                                                                         |
|                                          |                                                                         |
|                                          |                                                                         |
|                                          |                                                                         |
|                                          |                                                                         |
|                                          |                                                                         |

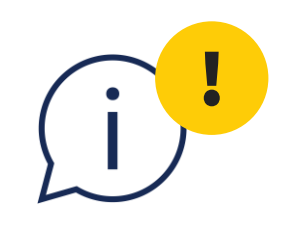

# Chaque code d'accès ne doit être utilisé qu'**une seule fois par ménage**.

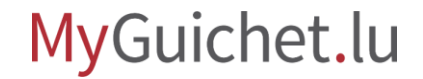

Cliquez sur "**Étape suivante**" pour commencer à remplir le questionnaire.

| tapes                                             | Code d'accès                                                            |
|---------------------------------------------------|-------------------------------------------------------------------------|
| Code d'accès                                      | Veuillez saisir le code d'accès que vous avez reçu par courrier postal. |
| Introduction     Consentement                     | Code d'accès *                                                          |
| ••• Informations ménage                           |                                                                         |
| informations personne                             | REPRENDRE PLUS TARD                                                     |
| de   Contact                                      | Version 23.10.01                                                        |
| propos du site   Aspects légaux   Accessibili<br> | ité                                                                     |
| )renow                                            |                                                                         |
|                                                   |                                                                         |

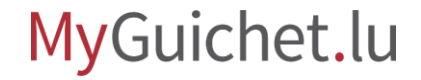

i

Si ce **message d'erreur** apparaît, cela signifie que vous avez déjà ouvert l'enquête dans votre espace privé.

| AyGuichet.lu                                                                                          | rches        | Mes données             | votre espace et n'ont pas été transmises.<br>Veuillez poursuivre ces démarches ou les supprimer<br>avant d'en créer une nouvelle. | DUPLAGE MOBILE V Alex Guichet           | FR DE EN                    |
|----------------------------------------------------------------------------------------------------|--------------|-------------------------|----------------------------------------------------------------------------------------------------|-----------------------------------------|-----------------------------|
| ccueil > Mes démarches<br>Mes démarches                                                               |              |                         |                                                                                                    |                                         |                             |
| <b>∓</b> Filtres                                                                                      | <            | Rechercher              | une démarche                                                                                                    | + N                                     | puvelle démarche            |
| Statut                                                                                                | ^            | Résultats de            | e la recherche                                                                                                    |                                         | 34 démarches                |
| <ul> <li>Tous</li> <li>En préparation</li> <li>Transmis</li> <li>A corriger</li> <li>Fermé</li> </ul> |              | STATEC :<br>Mise à jour | Enquête européenne sur les revenus et les conditio<br>: 10/04/2024 13:17:13                                                       | ns de vie (EU-SILC)<br>O En préparation | Référence<br>2024-A083-M006 |
| Tri                                                                                                   | $\checkmark$ |                         | -1-1-1-1-1-1-1-1-1-1-1-1-1-1-1-1-1-1-1                                                                                            | I formation of the                      | iiin []                     |
| Voir les détails<br>Désactivé                                                                         |              |                         |                                                                                                    | 100                                     | iiim                        |
|                                                                                                    |              | -                       |                                                                                                    |                                         | -                           |

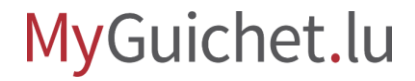

Pour continuer, cliquez sur l'enquête dont le statut est "**En préparation**".

| (a) Mes déma                                                                           | rches        | Mes données Mes communications                                                                                |                                    |                                                                                                    |
|----------------------------------------------------------------------------------------|--------------|----------------------------------------------------------------------------------------------------|------------------------------------|----------------------------------------------------------------------------------------------------|
|                                                                                        |              |                                                                                                    |                                    | _                                                                                                    |
| Mes démarches                                                                          |              |                                                                                                    |                                    |                                                                                                    |
|                                                                                        |              |                                                                                                    |                                    |                                                                                                    |
| <b>〒</b> Filtres                                                                       | <            | Rechercher une démarche                                                                                       | + No                               | uvelle démarche                                                                                                    |
| Statut                                                                                 | ^            | Résultats de la recherche                                                                                     |                                    | 34 démarches                                                                                                    |
| <ul> <li>Tous</li> <li>En préparation</li> <li>Transmis</li> <li>À corriger</li> </ul> |              | STATEC : Enquête européenne sur les revenus et les conditions de vie (EU<br>Mise à jour : 10/04/2024 13:17:13 | - <u>SILC)</u><br>O En préparation | Référence<br>2024-A083-M006                                                                                                    |
| O Fermé                                                                                | $\checkmark$ |                                                                                                    |                                    | ine i                                                                                                    |
| Voir les détails<br>Désactivé                                                          |              |                                                                                                    | 1100                               | itin .                                                                                                    |
|                                                                                        |              | the contrast does not an exception of the formation of                                                        |                                    | and the second second sec |

MyGuichet.lu

Continuez à remplir cette enquête en cliquant sur "**Reprendre la démarche**" ...

| MyGuichet.lu                                                                   |                                                                       | COUPLAGE MOBILE V Alex Guichet                                                                      | FR DE EN                                                              |
|--------------------------------------------------------------------------------|-----------------------------------------------------------------------|----------------------------------------------------------------------------------------------------|-----------------------------------------------------------------------|
| Mes démarches                                                                  | Mes données Mes communications                                        |                                                                                                    |                                                                       |
| Accueil > Mes démarches > STATEC : E                                           | inquête européenne sur les revenus et les conditions de vie (EU-SILC) |                                                                                                    |                                                                       |
| STATEC : Enquête europé                                                        | éenne sur les revenus et les conditions de vie (EL                    | J-SILC) 🖍                                                                                           |                                                                       |
| <b>Etape</b><br><b>1</b> /3<br><b>En préparation</b><br><u>Voir les étapes</u> | STATEC                                                                | Org<br>Institut national de la statistique et des étude<br>Grand-Duché de Luxembourg (enquête EU-SI | anisme de contact<br>es économiques du<br>LC)<br>Voir les coordonnées |
| Sommaire                                                                       | Dossier 👔                                                             |                                                                                                    | ^                                                                     |
| Dossier<br>Communication                                                       | Votre démarche n'est pas terminée.                                    | Reprendre la                                                                                        | démarche                                                              |
| Historique de la démarche                                                      | Communication                                                         |                                                                                                    | $\checkmark$                                                          |
|                                                                                | Historique de la démarche                                             |                                                                                                    | $\sim$                                                                |
|                                                                                |                                                                       |                                                                                                    |                                                                       |

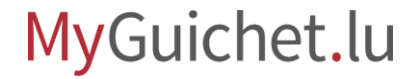

... ou supprimez-la en cliquant sur la **corbeille**, afin de pouvoir recommencer l'enquête depuis le début (par exemple dans une autre langue).

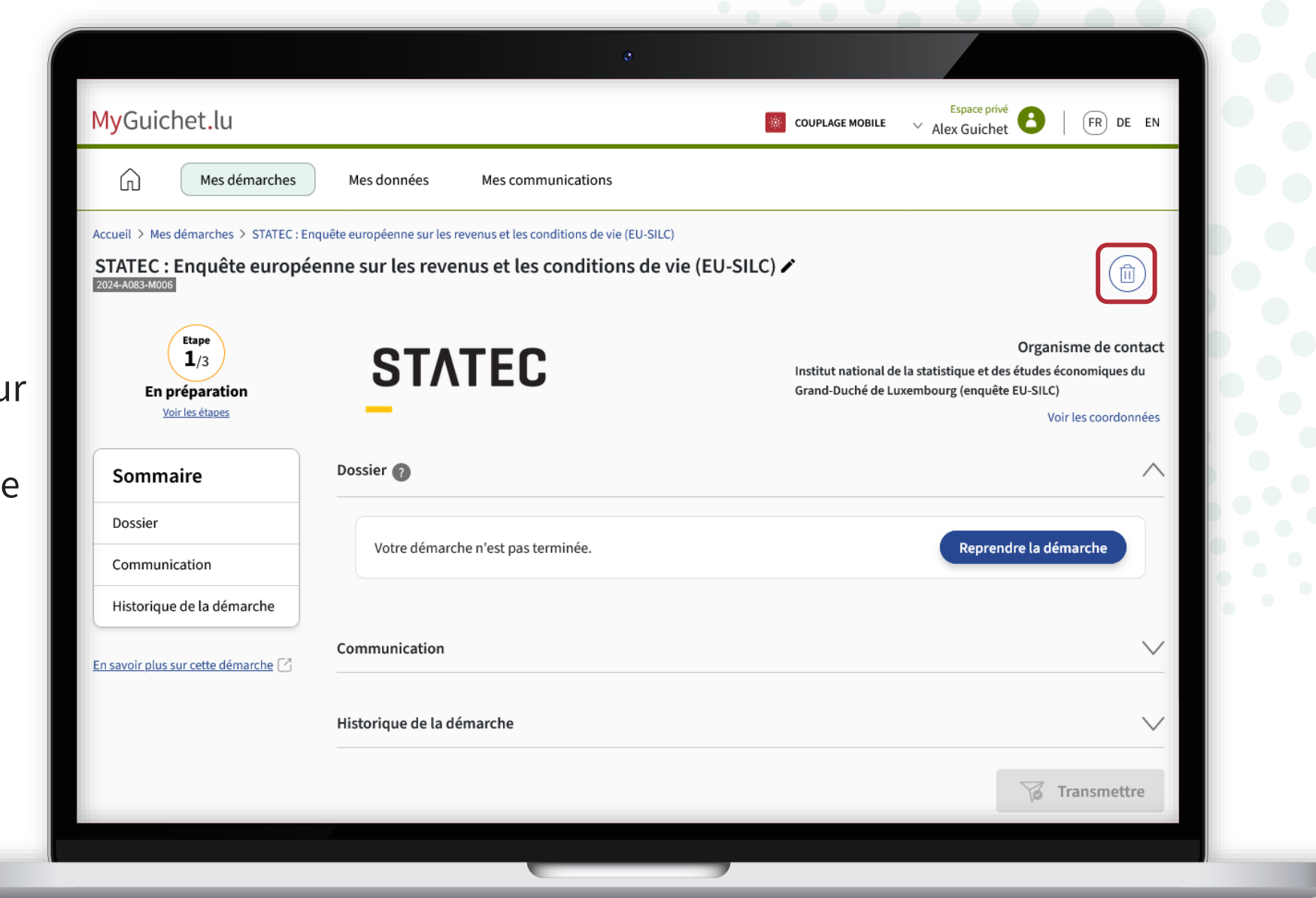

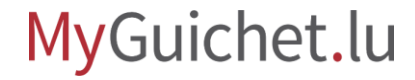

Cliquez sur "**Supprimer**" pour confirmer la suppression.

Votre saisie **sera perdue** et ne pourra pas être récupérée.

|                                                                     | o                                                 |                                                                                                    |
|---------------------------------------------------------------------|---------------------------------------------------|----------------------------------------------------------------------------------------------------|
| MyGuichet.lu C                                                      | onfirmer la suppression de la démarche            | et B   FR DE EN                                                                                                    |
| Mes déma Ét                                                         | es-vous sûr de vouloir supprimer cette démarche ? |                                                                                                    |
| Accueil > Mes démarches > S<br>STATEC : Enquête e<br>2024-A083-M005 |                                                   | Retour                                                                                                    |
| Etape<br>1/3<br>En préparation<br>Voir les étapes                   | STATEC                                            | Organisme de contact<br>Institut national de la statistique et des études économiques du<br>Grand-Duché de Luxembourg (enquête EU-SILC)<br>Voir les coordonnées |
| Sommaire                                                            |                                                   | ^                                                                                                    |
|                                                                     |                                                   | Reprendre la démarche                                                                                                    |
|                                                                     |                                                   |                                                                                                    |
|                                                                     |                                                   | <u> </u>                                                                                                    |
|                                                                     | Historique de la démarche                         | $\sim$                                                                                                    |
|                                                                     |                                                   | Transmettre                                                                                                    |
|                                                                     |                                                   |                                                                                                    |

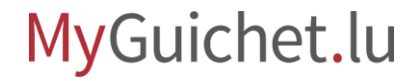

5!

Si vous souhaitez recommencer le questionnaire dans une autre langue, **changez d'abord la langue de votre espace privé** (dans cet exemple, en allemand).

| MyGuichet.lu                                                                                          |        | Démarche supprimée.                                                                                                    | AGE MOBILE V Alex Guichet | FR DE EN     |
|----------------------------------------------------------------------------------------------------|--------|----------------------------------------------------------------------------------------------------|---------------------------|--------------|
| Mes déman                                                                                             | rches  | Mes données Mes communications                                                                                                    |                           |              |
| Accueil > Mes démarches<br>Mes démarches                                                              |        |                                                                                                    |                           |              |
| <b>∓</b> Filtres                                                                                      | <      | Rechercher une démarche                                                                                                    | + Nouvel                  | e démarche   |
| Statut                                                                                                | ^      | Résultats de la recherche                                                                                                    |                           | 33 démarches |
| <ul> <li>Tous</li> <li>En préparation</li> <li>Transmis</li> <li>A corriger</li> <li>Fermé</li> </ul> |        |                                                                                                    | 1                         |              |
| Tri                                                                                                   | $\sim$ | The second second                                                                                                    | the second                |              |
| Uoir les détails Désactivé                                                                            |        |                                                                                                    | i                         |              |
|                                                                                                    |        | The sector field of the sales and the same sector sector sec |                           | the later    |

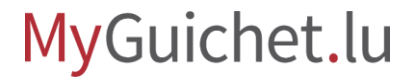

i

La langue de votre espace privé est maintenant **changée** (dans cet exemple, du français à l'allemand).

| wyGuichet.iu                                                                                                    |              | MOBILGERÄT KC                                                                                                    | <sup>yppelN</sup> ∨ Alex Guichet ♥   FR DE EN                                                                  |
|----------------------------------------------------------------------------------------------------|--------------|----------------------------------------------------------------------------------------------------|----------------------------------------------------------------------------------------------------|
| Meine Vor                                                                                                    | gänge        | Meine Daten Meine Mitteilungen                                                                                                    |                                                                                                    |
| Startseite > Meine Vorgänge                                                                                           |              |                                                                                                    |                                                                                                    |
| Meine Vorgänge                                                                                                    |              |                                                                                                    |                                                                                                    |
| <b>∓</b> Filter                                                                                                    | <            | Nach einem Vorgang suchen                                                                                                    | + Neuer Vorgang                                                                                                |
| Status                                                                                                    | ^            | Suchergebnisse                                                                                                    | 33 Vorgänge                                                                                                    |
| <ul> <li>Alles</li> <li>Wird vorbereitet</li> <li>Übermittelt</li> <li>Zu berichtigen</li> <li>Geschlossen</li> </ul> |              | All Shadle (M), beinegis annal 200<br>Annal Shadle (M), beinegis annal 200                                                                                                    | eries de la contrata de la contrata de la contrata de la contrata de la contrata de la contrata de la contrata |
| Sortieren                                                                                                    | $\checkmark$ | Annual to find the state of the state of the | 1 Automation                                                                                                   |
| Details anzeigen<br>Deaktiviert                                                                                       |              | Reading and the Armitecture Street Street Stre                                                                                                    |                                                                                                    |
|                                                                                                    |              |                                                                                                    | And a second second                                                                                            |

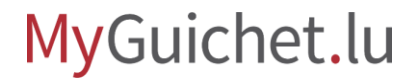

Retournez à la page sur Guichet.lu : cliquez à nouveau sur le **1<sup>er</sup> bouton** pour recommencer l'enquête.

| Protection                                                                                 | des données |  |
|--------------------------------------------------------------------------------------------|-------------|--|
|                                                                                            |             |  |
| Services en ligne                                                                          |             |  |
| Démarches avec authentification                                                            |             |  |
| STATEC : Enquête européenne sur les revenus et les conditions de vie (EU-SILC)             |             |  |
| STATEC: Europäesch Ëmfro iwwert d'Akommes an d'Liewensbedéngunge vun de Stéit<br>(EU-SILC) |             |  |
| Démarches sans authentification                                                            |             |  |
| STATEC : Enquête européenne sur les revenus et les conditions de vie (EU-SILC)             |             |  |
| STATEC: Europäesch Ëmfro iwwert d'Akommes an d'Liewensbedéngunge vun de Stéit<br>(EU-SILC) |             |  |
|                                                                                            |             |  |
|                                                                                            |             |  |

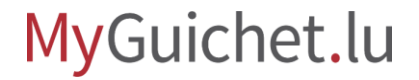

i

Vous pouvez maintenant recommencer l'enquête dans la **langue que vous avez choisie auparavant dans votre espace privé** (dans cet exemple, l'allemand).

| chritte                                    | Zugangscode                                                           |
|--------------------------------------------|-----------------------------------------------------------------------|
| Zugangscode                                | Bitte geben Sie den Zugangscode ein, den Sie per Post erhalten haben. |
| ··· Einleitung<br>··· Zustimmung           | Zugangscode *                                                         |
| ••• Informationen über den Vaushalt        |                                                                       |
| Informationen zur Person V                 | SPÄTER FORTFAHREN                                                     |
| fe   Kontakt                               | Version 23.10.01                                                      |
| ormationen zum Portal   Rechtliche Aspekte | Barrierefreiheit                                                      |
| renow                                      |                                                                       |
|                                            |                                                                       |

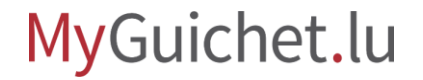

## Regardez également les autres tutoriels sur le questionnaire en ligne :

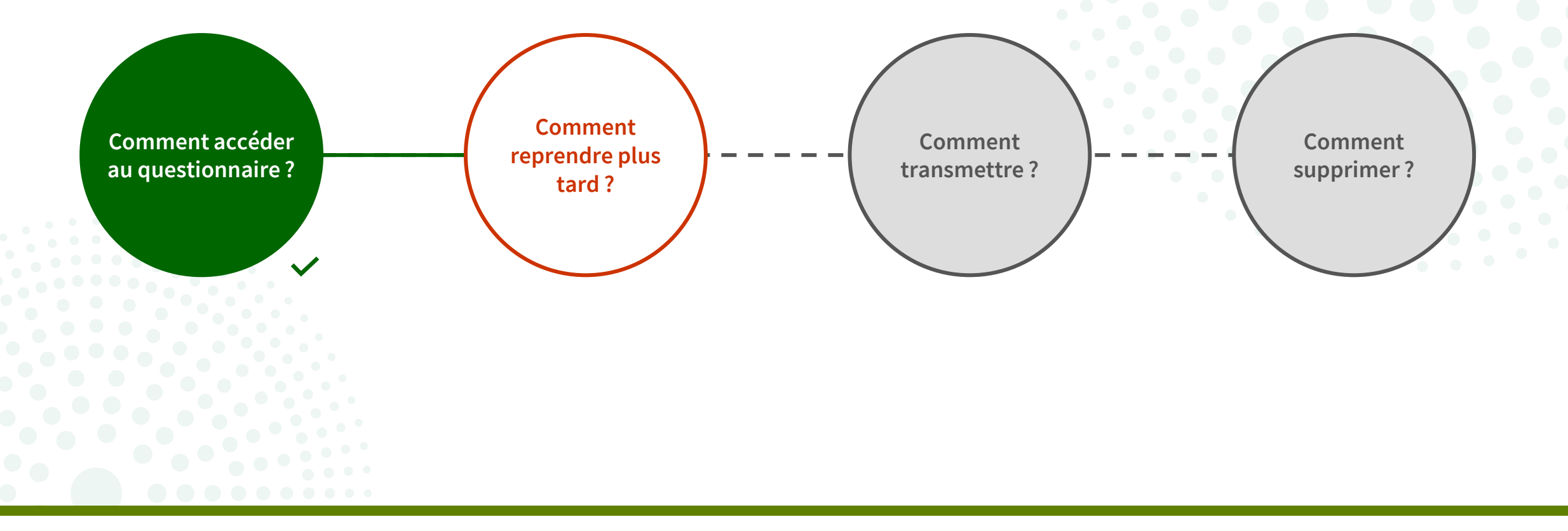

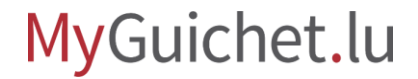

# Vous avez des questions sur l'enquête ou besoin d'aide pour répondre au questionnaire en ligne ?

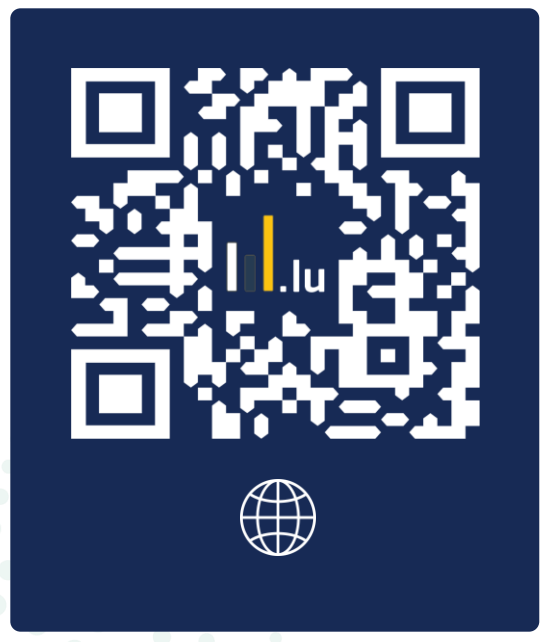

(+352) 8002 9000 du lundi au vendredi de 10h00 à 12h00 et de 12h30 à 14h00 silc@statec.etat.lu

(a)

**STATEC** 

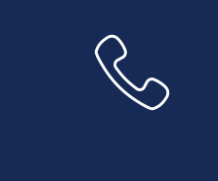

### Besoin d'aide technique concernant MyGuichet.lu?

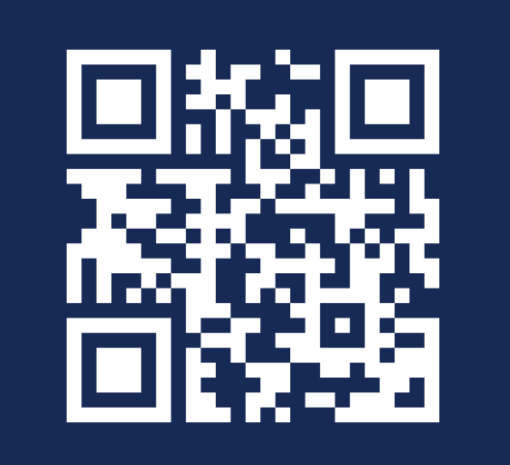

Formulaire en ligne

(+352) 247-82 000 du lundi au vendredi de 08h00 à 18h00

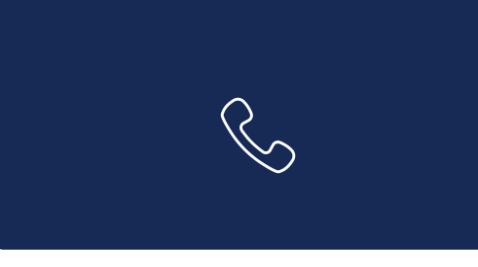

**11, Rue Notre-Dame L-2240 Luxembourg** du lundi au vendredi de 08h00 à 17h00

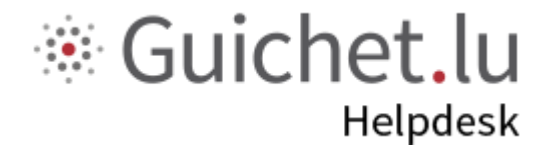

# STATEC

**Guichet.lu** 11, Rue Notre-Dame L-2240 Luxembourg (+352) 247-82 000

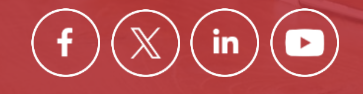

**Éditeur responsable :** Centre des technologies de l'information de l'État (CTIE) **Date de dernière mise à jour :** 17 mai 2024

<u>c</u>tie